| ادواری، صنعت وساختمان و)                                    | سه (آنلاین، هماهنگ،                                                                                                    | رود به جل                        | مراحل دریافت کارت و                                                                                                    |
|-------------------------------------------------------------|----------------------------------------------------------------------------------------------------|----------------------------------|----------------------------------------------------------------------------------------------------|
| <b>عرفه ای شوید</b>                                         | ، سایت پورتال فنی و <                                                                                                    | - ابتدا وارد                     | -1                                                                                                    |
| <u> </u>                                                    | ww.Portal.tvto.con                                                                                                    | <u>n</u>                         |                                                                                                    |
| لسه آزمون را انتخاب نمایید                                  | دریافت کارت ورود به ج                                                                                                    | مویر گزینه ه                     | ۲-سپس طبق تم                                                                                                    |
| یشی × ساهانه کارت ورود به جلسه و اعلام نتایج ×              | × سامانه ثبت نام دوره های آموز                                                                                                    | اموزش فني و 🗕 🐌                  | + بورتال جامع سازمان                                                                                                    |
| بور   Magiran ₪ ثبت نام ازمون ادواري الليمانه ملي استاندارد | زمون کتبي و عملي <sup>سري</sup> نشريات کش<br>C<br>P                                                                                                    | یور تال سازمان<br>ortaltyto.com* | Consister                                                                                                    |
|                                                             | a                                                                                                    | <u>~</u>                         | موضوع<br>دوره های آموزشی-ثبت نام<br>استان<br>تمام استان ها <u>·</u><br>منبال چه آموزشی ششی؟                                                             |
|                                                             | Le contra contra c | )<br>- امور پرداخت ها – عشاو     | ر<br>میز خدمت الکترونیک (پنجره واحد)<br>ورود از طریق پنجره ملی خدمات دولت هوشمند (دولت من<br>پنل کار آموز – لبت نام در دوره ها – استعلام گواهینامه ها - |
|                                                             | ≡≞<br>سامانه کارآموز                                                                                                    | ی (شناستامه قدمت)                | برگزاری دوره های آموزشی مهارتی فئی و حرفه ا<br>آموزشی<br>ثبت نام در دوره های آموزشی                                                                     |
|                                                             | ی مهارت آموزی محیط کار واقعد/دوکانه<br>ویژه بنگاه های اقتصادی<br>واخت هزینه ثبت نام در آزمون                                                                                                    | ساهاته طرح                       | سامانه ثبت تقاضاهای آموزشد<br>برداخت هزینه ثبت نام در دوره آموزشد                                                                                       |
|                                                             | کارت ورود به جلسه آزمون<br>استعلام گواهینامه ها                                                                                                    |                                  | برگزاری آزمون های مهارتی<br>ثبت نام در آزمون ادواری و صنعت ساختمان<br>نتایچ آزمون های تنوری<br>(کتبی و الکترونیکی)                                      |

|                                        | کنید         | ا انتخاب ا                      | به خود ر                  | ه مربوط          | بوير گزينا                  | ده طبق تم                                          | - در صفحه باز ش                                                | -٣                                    |     |
|----------------------------------------|--------------|---------------------------------|---------------------------|------------------|-----------------------------|----------------------------------------------------|----------------------------------------------------------------|---------------------------------------|-----|
|                                        | ں            | فاب نمايي                       | گ را انت                  | بر سبز رن        | ه اید، مسی                  | زمون داد                                           | چناچه ادواری آ                                                 |                                       |     |
| ت ورود به جنسه و اعلام نتایج           | × سامانه کار | +                               |                           |                  |                             |                                                    |                                                                |                                       |     |
| azmoon.portaltyto.c                    | om           |                                 |                           |                  |                             |                                                    |                                                                |                                       | 809 |
| آذهه ادوار ی <sup>ایر</sup> انهانه هلی | شت نام 🚺     | ی بات کشور ( agiran             | ، عملی ا <sup>یر</sup> یت | نتابج آزمون کتبی |                             |                                                    |                                                                |                                       |     |
|                                        |              |                                 |                           | رمون CNG         | کارت ورود به حلسه از        | دريافت                                             | سه آزمون CNG<br>یک شده برابر است یا 1                          | کارت ورود به جل<br>تعداد رکورد بازیا  |     |
|                                        |              |                                 |                           |                  |                             |                                                    | سه ازمون<br>بی شده برابر است با 2                              | کارت ورود به جد<br>تعداد رکورد بازیا  |     |
|                                        | ہوت ساھنگ    | کارت <mark>رود به مصله</mark> ر | زمان اعلام نتبجه          | زمان أزمون كنيى  |                             | حله.                                               | 14                                                             | رديف                                  |     |
|                                        | د<br>د       | دریافت کار،<br>دریافت کار،      | 1402/01/01                | 14140201/1       | ئتمان،سربازمربيان)          | ، در سال 1402<br>، تفاهم نامه و صنعت سا            | آزمون اصناف<br>* آزمون آنلاین (راهداری، هماهنگ، ادواری         | 98222<br>80                           |     |
|                                        |              |                                 |                           |                  |                             | تفاهم نامه                                         | سه آزمون های ادواری ، صنعت ساختمان و<br>بی شده برابر است با 1  | کارت ورود به جل<br>تعداد رکورد بازیا  |     |
|                                        | اهم نامه     |                                 | -substantion              | کارت ورود به     | زمات اعلام تتبحه            | زمان أزمون كتبى                                    | مرحله                                                          | رديف                                  |     |
|                                        |              | کارت                            | دريافت                    |                  | 1402/01/26                  | 1402/07/30                                         | ازمون ادواری 6 ماهه اول سال 1402                               | 98221                                 |     |
|                                        |              |                                 |                           | 1                |                             |                                                    | ن هماهنگ<br>بی شده برابر است با 2                              | اعلام نتيجه آزمو<br>تعداد ركورد بازيا |     |
|                                        | اعلام ننبحه  | زمان اعلام نتبحه                | زمان أزمون كنيى           |                  |                             | مرحله                                              |                                                                | رديف                                  |     |
|                                        | مشاهده       | 1402/01/01                      | 14140201/1                | مربیان)          | ىنىغت ساختمان و سىربارە<br> | مون اصناف در سال 1402<br>ک، ادوارک، تفاهم نامه و ه | ار<br>* آزمون آنلاین (راهداری، هماهناً                         | 98222<br>80                           |     |
|                                        |              |                                 |                           |                  |                             | , نامه                                             | ن های ادواری ، صنعت و ساختمان و تفاهم<br>بی شده برابر است با 1 | اعلام نتيجه أزمو<br>تعداد ركورد بازيا |     |

|                                                                                                    |                                                                                                    | رت ورود به جلسه و اعلام نتایج            |
|----------------------------------------------------------------------------------------------------|----------------------------------------------------------------------------------------------------|------------------------------------------|
|                                                                                                    | lex/1/80                                                                                                    | azmoon.portaltvto.co                     |
|                                                                                                    | نتايج آزمون کتبي و عملي <sup>اير</sup> ننشريات کشور   n                                                                                                    | م آزمون ادواري <sup>ايار</sup> يمانه ملي |
| ر<br>مان آموزش فنی و حرفه ای کثور                                                                                                    |                                                                                                    |                                          |
| صفحه اصلى مديريت استعلام كواهينامه أزمون                                                                                                    | بن عملی 8 1402-03-07 11:17                                                                                                    |                                          |
| ان محترم أزمون، با توجه به اینکه ارائه خدمات به متفاضیات<br>حاصل فرمایید<br>ده کارت آزمون * آزمون آنلاین                                                                                                    | بان، تابع ضوابط ستاد کرونا در استان میباشد؛ جهت اطلاع از زمان اجرا <b>ی آزمون ها با مراکز آموزشی</b> ی                                                                                                    |                                          |
| ان محترم آزمون، با نوجه به اینکه ارائه خدمات به متقاضیات<br>حاصل فرمایید<br>به کارت آزمون * آزمون آنلاین<br>یافت کارت ورود به جلسه آزمون فرم زیر را یا توجه به مشخصات<br>کارت را وارد نمایید                                                                                                    | <b>بان، تابع ضوابط سناد کرونا در اسنان میباشد، جوت اطلاع از زمان اجرای آزمون ها با مراکز آموزشی</b><br>ان مندرج در کارت اعتباری استفاده شده در زمان ثبت نام تکمیل نموده، کد امنیتی نمایش داده شده در تصویر                                                                                                    |                                          |
| ان محترم آزمون، با توجه به اینکه ارائه خدمات به متقاضیان<br>حاصل فرمایید<br>به کارت ازمون * ازمون انلاین<br>یافت کارت ورود به جلسه آزمون فرم زیر را با توجه به مشخصات<br>کارت را وارد نمایید<br>نام                                                                                               | یان، تابع ضوابط ستاد گرونا در استان میباشد؛ جهت اطلاع از زمان اجرای آزمون ها با مراکز آموزشی<br>ات مندرج در کارت اعتباری استفاده شده در زمان ثبت نام تکمیل نموده، کد امنیتی نمایش داده شده در تصویر                                                                                                    |                                          |
| ان محترم آزمون، با نوحه به اینکه ارائه خدمات به متقاضیات<br>حاصل فرمایید<br>به کارت ازمون * ازمون انلایی<br>یافت کارت ورود به جلسه آزمون فرم زیر را یا توجه به مشخصات<br>کارت را وارد نمایید<br>نام<br>تام بدر                                                                                    | یان، تابع ضوابط ستاد کرونا در استان میباشد، جهت اطلاع از زمان اجرای آزمون ها با مراکز آموزشی<br>ات مندرج در کارت اعتباری استفاده شده در زمان ثبت نام تکمیل نموده، کد امنیتی نمایش داده شده در تصویر                                                                                                    |                                          |
| ان محترم آزمون، با توجه به اینکه ارائه خدمات به متقاضیات<br>حاصل فرمایید<br>به کارت آزمون * آزمون انلایی<br>یافت کارت ورود به جلسه آزمون فرم زیر را یا توجه به مشخصات<br>کارت را وارد نمایید<br>نام<br>نام حانوادگی<br>نام بدر<br>نام بدر                                                         | یان، تابع خوابط سناد کرونا در استان میباشد، جهت اطلاع از زمان اجرای آزمون ها با مراکز آموزشی<br>ات مندرج در کارت اعتباری استفاده شده در زمان ثبت نام تکمیل نموده، کد امنیتی نمایش داده شده در تصویر                                                                                                    |                                          |
| ان محترم آزمون، با نوحه به اینکه ارائه خدمات به متقاضیات<br>حاصل فرمایید<br>به کارت آزمون * آزمون آنلایی<br>یافت کارت ورود به جلسه آزمون فرم زیر را با توجه به مشخصات<br>کارت را وارد نمایید<br>نام<br>نام حانوادگی<br>نام بدر<br>نیماره شناسنامه<br>کدملی                                        | یان، تابع خوابط سناد کرونا در استان میباشد؛ حیت اطلاع از زمان احرای آزمون ها با مراکز آموزشی<br>ات مندرج در کارت اعتباری استفاده شده در زمان ثبت نام تکمیل نموده، کد امنیتی تمایش داده شده در تصویر<br>ات مندرج در کارت اعتباری استفاده شده در زمان ثبت نام تکمیل نموده، کد امنیتی تمایش داده شده در تصویر<br>ات مندرج از کارت اعتباری استفاده شده در زمان ثبت نام تکمیل نموده، کد امنیتی تمایش داده شده در تصویر<br>ات مندرج از کارت اعتباری استفاده شده در زمان ثبت نام تکمیل نموده، کد امنیتی تمایش داده شده در تصویر<br>ات مندرج در کارت اعتباری استفاده شده در زمان ثبت نام تکمیل نموده، کد امنیتی تمایش داده شده در تصویر<br>ات مندرج در کارت اعتباری استفاده شده در زمان ثبت نام تکمیل نموده، کد امنیتی تمایش داده شده در تصویر<br>ات مندرج در کارت اعتباری استفاده شده در زمان ثبت نام تکمیل نموده، کد امنیتی تمایش داده شده در تصویر<br>ات مندرج در کارت اعتباری استفاده شده در زمان ثبت نام تکمیل نموده، کد امنیتی تمایش داده شده در تصویر<br>ات مندرج در کارت اعتباری استفاده شده در زمان ثبت نام تکمیل نموده، کد امنیتی تمایش داده شده در تصویر |                                          |
| ان محترم آزمون، با نوحه به اینکه ارائه خدمات به متقاضیات<br>حاصل فرمایید<br>به کارت آزمون * آزمون انلایی<br>یافت کارت ورود به جلسه آزمون فرم زیر را با توجه به مشخصات<br>کارت را وارد نمایید<br>نام<br>نام حانوادگی<br>نام بدر<br>نام بدر<br>کدملی<br>ملبت به حای کد ملی شناسه انباع را وارد کنید | یان، تابع خوابط ستاد کرونا در استان میباشد؛ جیت اطلاع از زمان اجراک آزمون ها با مراکز آموزشی ی<br>ان مندرج در کارت اعتباری استفاده شده در زمان ثبت نام تکمیل نموده، کد امنیتی نمایش داده شده در تصویر<br>ان مندرج در کارت اعتباری استفاده شده در زمان ثبت نام تکمیل نموده، کد امنیتی نمایش داده شده در تصویر<br>ایرانی پی                                                                                                    |                                          |

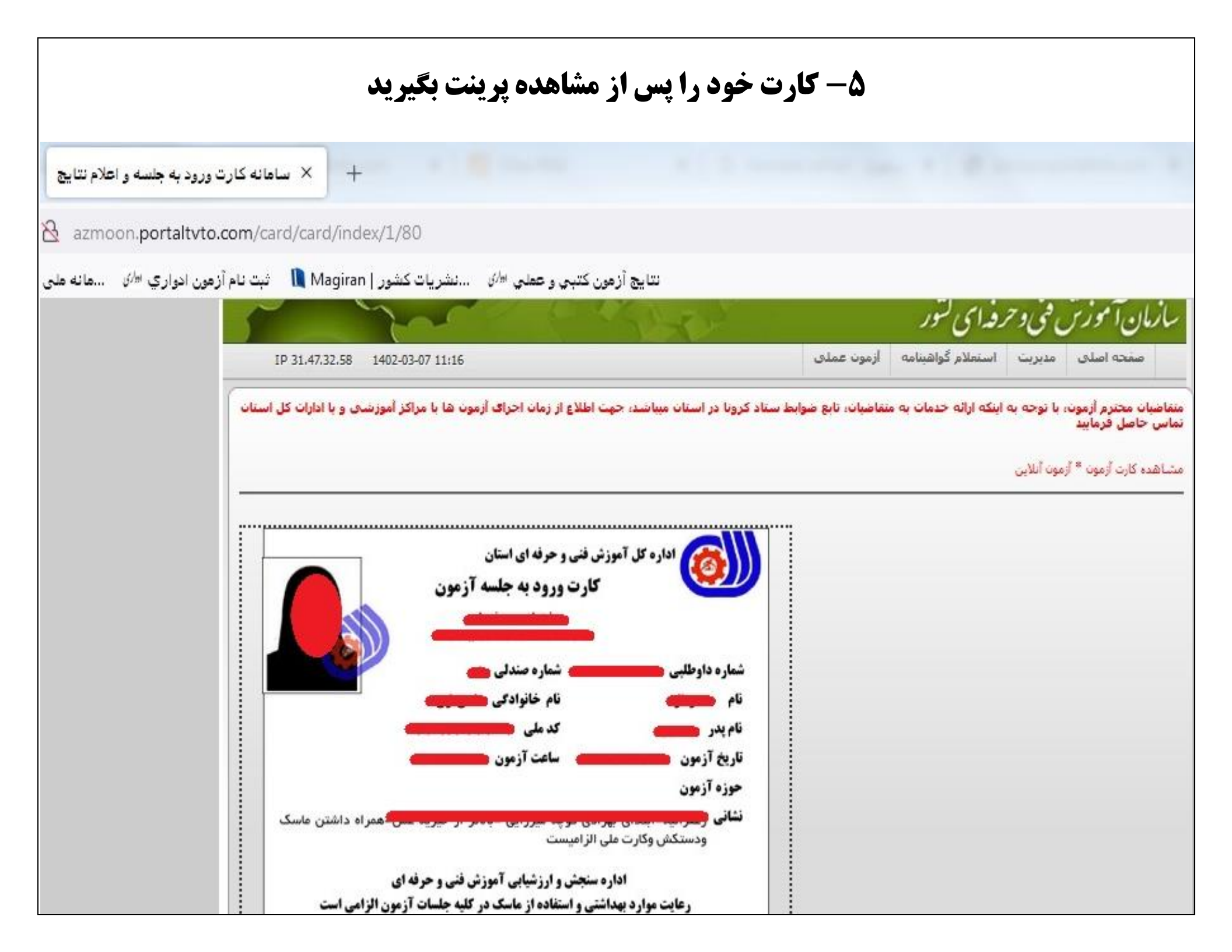